## かんたんをやう

## 製品を設置・ご使用になる前に、必ずお読みください。

安全に正しくお使いいただくために、操作の前には必ず「取扱説明書」をお読みください。 本書では、本機の設置手順について簡単に説明します。また、この使用説明書が必要になったとき、すぐに利用できるように保管しておいてください。

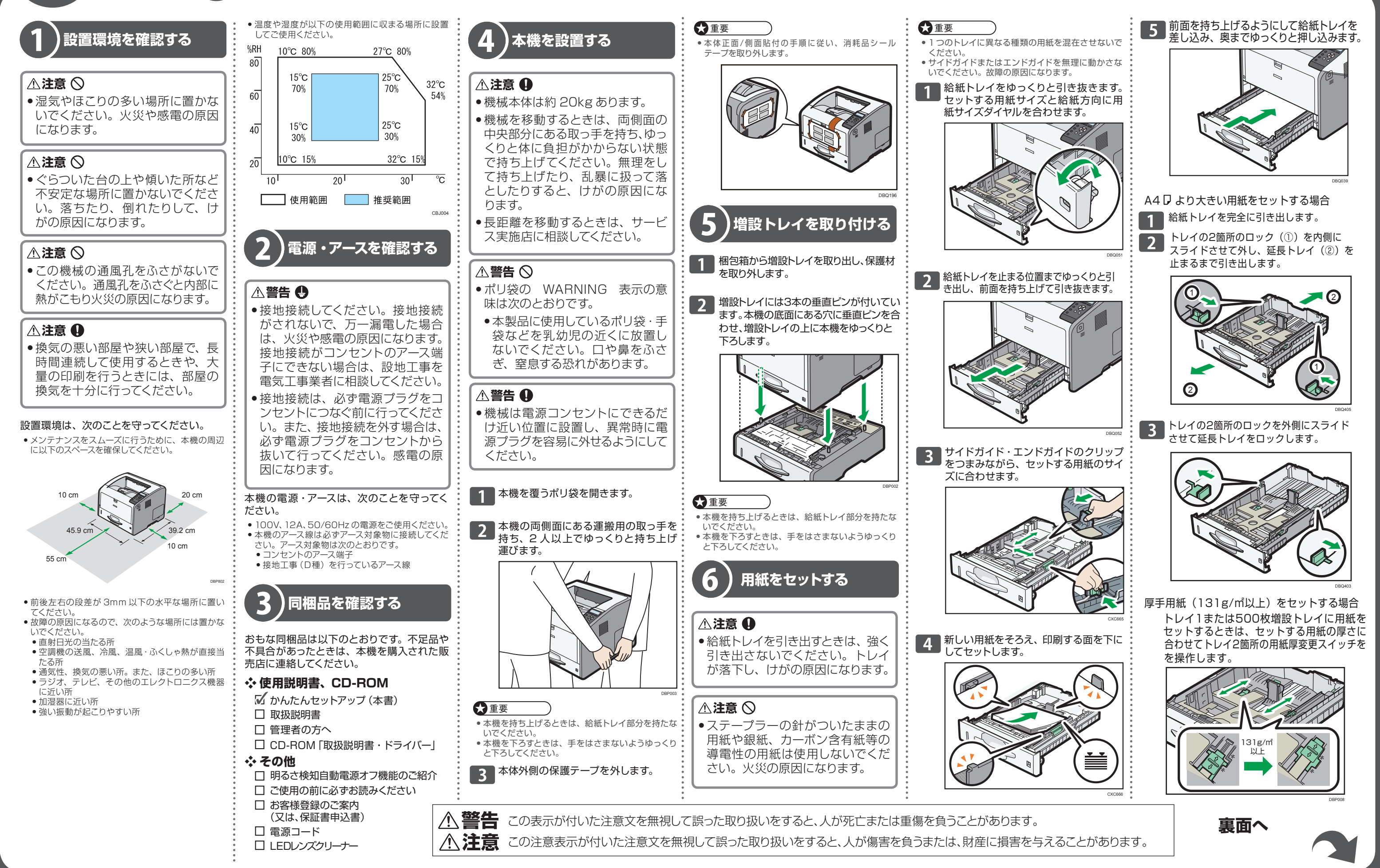

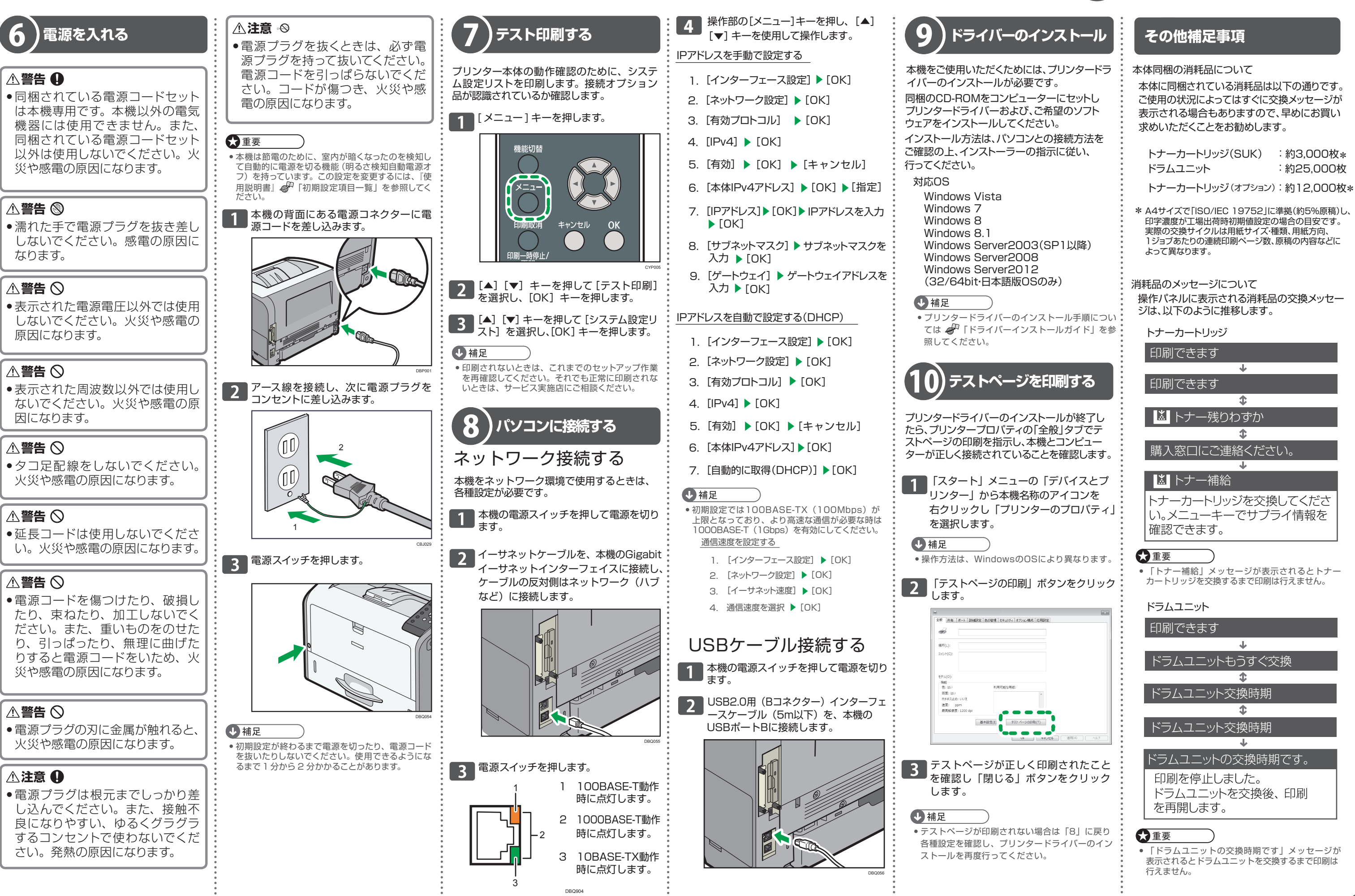

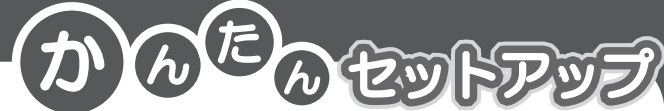